## How to Submit a Budget Application on the Web (Documentation)

After logging in to the OLISS Web platform, users should click on "Budget Management" and then "Budget Application" sequentially to enter the Budget Application interface. Click on "Add Budget", select the budget type (Annual Budget/Provisional Budget) and the management department, and then click "Confirm".

On the Budget Application Form interface, fill in the name of the budget application form, click on "Add Vessel", select the vessel for which you need to apply for a budget by ticking the corresponding boxes, and then click "Confirm". Click on the budget vessel to fill in the budget amount. You can either fill in the monthly budget amount separately or fill in the total budget amount, and the system will automatically allocate it to each month. After filling in the application remarks and uploading any necessary attachments as required, click "Submit".

| ¢        | 夏海科技                          |     |         |                               |                                     | Workbonsh         | Add Dudget   | Cind                   |                   |                           |                                           |                              |                |
|----------|-------------------------------|-----|---------|-------------------------------|-------------------------------------|-------------------|--------------|------------------------|-------------------|---------------------------|-------------------------------------------|------------------------------|----------------|
| 7        | Vessel Service                |     | Budget  | Application                   |                                     |                   | Add Budget   |                        |                   |                           |                                           |                              |                |
| 6        | Expense<br>Management         |     | Add Bu  | udget2.Click or               | n "Add Budget"                      | Annual Budge      | t            | ~                      |                   | electing the<br>managemen | budget type (Annu<br>it department, click | al Budget/Provi<br>"Confirm" | sional Budget) |
| 1        | Budget<br>Management          |     | and the | n "Budget Application"        | sequentially <sup>n Form Name</sup> | Man 2024          |              |                        | Budget Period     | DOC Maker                 | Document Creation Date                    | Budget Amount(CNY)           | Operation      |
|          | Budget Apply                  |     | 1       | YS-24102201                   |                                     | 运营 Management D   | ept. *       |                        | 2024              |                           |                                           | 82,333.33                    | Edit   Delete  |
|          | Budget<br>Performance         |     | 2       | YS-24093001                   | 耗油费用                                | Fit Please select |              |                        | 2024-09 ~ 2024-12 | 李昱                        | 2024-09-30                                | 20,300.00                    |                |
|          | Budget Setting                |     | з       | YS-24092702                   | 2024年度预算-互海2号-销售部                   | 销售                | Confirm      | Cancel                 | 2024              | 朱慧                        | 2024-09-27                                | 120,000.00                   |                |
| 0        | Voyage Number                 | × , | 4       | YS-24102801                   | 2024年互海1号·船员管理预算中<br>请              | 财务                |              |                        | 2024              | 朱慧                        | 2024-10-29                                | 1,200,000.00                 |                |
|          | Management                    |     | 5       | YS-24093003                   |                                     | 轮机部               | LINK OCEAN 1 | annual budget          | 2024              | 李昱                        | 2024-09-30                                | 23,899.00                    |                |
|          | Vessel Report                 | >   | 6       | YS-24092908                   |                                     | 扬州互江              | Shore-based  | provisional budg<br>et | 2024-10 ~ 2024-11 | 潘俊杰                       | 2024-09-29                                | 2,000.00                     |                |
| C        | Patrol Inspectiion            | ×   | 7       | YS-24092905                   |                                     | 销售部               | LINK OCEAN 1 | annual budget          | 2024              | 赵旭东                       | 2024-09-29                                | 80,000.00                    |                |
| C.       | SMS Management                | ×   | 8       | YS-24092906                   |                                     | 销售部               | LINK OCEAN 1 | annual budget          | 2024              | 赵旭东                       | 2024-09-29                                | 80,000.00                    |                |
| Ę        | Customs Affairs<br>Management | ×   | 9       | YS-24092907                   | 互海一号办公文具采购                          | 销售部               | LINK OCEAN 1 | annual budget          | 2024              | 酒俊杰                       | 2024-09-29                                | 6,000.00                     |                |
| 4        | Vessel Incident Reco          | rds | 10      | YS-24092701                   | 2024年度预算-互海1号-销售部                   | 销售部               | LINK OCEAN 1 | annual budget          | 2024              | 朱慧                        | 2024-09-27                                | 180,000.00                   |                |
| 8        | Address Book                  | >   |         |                               |                                     |                   |              |                        |                   |                           |                                           |                              |                |
| <u>n</u> | E-Signature                   | ×   | Total   | Annual Approval Amount: 3 494 |                                     |                   |              |                        |                   | 15 T                      | otal 10Total/Page 🗸 <                     |                              | Go To 1 Page   |
| 0        | Setting                       | ×   |         |                               |                                     |                   |              |                        |                   |                           |                                           |                              |                |

| á  | う 互海科技                        |       |                             |                                        |                                          | Workhor     | Selec  | Vereni AIS | Eind    | •        | Switching                                                                                                    |                                |                |  |  |
|----|-------------------------------|-------|-----------------------------|----------------------------------------|------------------------------------------|-------------|--------|------------|---------|----------|----------------------------------------------------------------------------------------------------|--------------------------------|----------------|--|--|
| 5  | Vessel Service                | ><br> | Gudget Application          |                                        |                                          |             | Jeleo  | t a vessei |         | <u>×</u> |                                                                                                    |                                |                |  |  |
|    | Management                    |       | Budget Appl sation Form 1   | No.: YS-24110101 (2024an               | Lion form<br>Shore-based<br>LINK OCEAN 1 |             |        |            |         |          | <ul> <li>6.After selecting the vessels for which you need to apply for<br/>budget by ticking the corresponding boxes, click "Confirm"</li> </ul> |                                |                |  |  |
| 1  | ] Budget                      |       | Budget Application Form Nam | e                                      | LIP                                      | NK OCEAN 14 |        |            |         |          |                                                                                                    |                                |                |  |  |
|    | Management                    |       | Please enter                |                                        |                                          | ABLE SAILOR |        |            |         |          |                                                                                                    |                                |                |  |  |
|    | Budget Apply                  |       | Budget Details: Add Vessel  | 5.Click on "Add Ves:<br>Summary(CNY) ① | sel"                                     |             |        |            | Confirm | Cancel   | Expand All Curre                                                                                                    | Int Exchange Rate 1CNY = 0.142 | USD= 0.1278EUR |  |  |
|    | Performance                   |       |                             |                                        |                                          |             | 200 16 | 10. N.     | 10      |          |                                                                                                    |                                |                |  |  |
|    | Budget Setting                |       |                             |                                        |                                          |             |        |            |         | Total    | (CNY)                                                                                                    | (CNY)                          | Year-on-Year   |  |  |
| 0  | Voyage Number                 | × 1   | 600320                      | 机务部                                    | 0.00                                     | 0.00        | 0.00   | 0.00       | 0.00    | 0.00     | 422,000.00                                                                                                    | 4,000.00                       | +10450%        |  |  |
|    | l in an                       |       | ~ 001                       | 船舶维护费用                                 | 0.00                                     | 0.00        | 0.00   | 0.00       | 0.00    | 0.00     | 600,000.00                                                                                                    | 2,711,586.20                   | -77.87%        |  |  |
|    | Vessel Report                 |       | 00101                       | 维修费用                                   | 0.00                                     | 0.00        | 0.00   | 0.00       | 0.00    | 0.00     | 360,000.00                                                                                                    | 526,328.18                     | -31.6%         |  |  |
| C  | Patrol Inspectiion            |       | 00102                       | 船舶服务费用                                 | 0.00                                     | 0.00        | 0.00   | 0.00       | 0.00    | 0.00     | 120,000.00                                                                                                    | 2,176,321.02                   | -94.49%        |  |  |
| C  | 3 SMS Management              |       | 00103                       | 物料采购费用                                 | 0.00                                     | 0.00        | 0.00   | 0.00       | 0.00    | 0.00     | 120,000.00                                                                                                    | 8,937.00                       | +1242.73%      |  |  |
| ¢. | Customs Affairs<br>Management |       | ~ 002                       | 采购费用                                   | 0.00                                     | 0.00        | 0.00   | 0.00       | 0.00    | 0.00     | 302,000.00                                                                                                    | 58,082.73                      | +419.95%       |  |  |
| 4  | Vessel Incident Rec           | cords | 002001                      | 采购备件费用                                 | 0.00                                     | 0.00        | 0.00   | 0.00       | 0.00    | 0.00     | 182,000.00                                                                                                    | 55,994.73                      | +225.03%       |  |  |
| E  | Address Book                  |       | 002002                      | 采购油料费用                                 | 0.00                                     | 0.00        | 0.00   | 0.00       | 0.00    | 0.00     | 120,000.00                                                                                                    | 2,088.00                       | +5647.13%      |  |  |
| 2  | E-Signature                   |       | √ 003                       | 费用管理                                   | 0.00                                     | 0.00        | 0.00   | 0.00       | 0.00    | 0.00     | 160,000.00                                                                                                    | 84,561.00                      | +89.21%        |  |  |
| 0  | Setting                       |       |                             |                                        |                                          |             |        |            |         |          |                                                                                                    | Save                           | Submit Cancel  |  |  |

| 互海科技 🤇                                                                                                    |                                                                                                    |                                                                                                    |                                                                                                    |                                                                                                    |                                                                                                    |                                                                                                    |                                                                                                    |                                                                                                    |                                                                                                    |                                                                                                    |                                                                                                    |                                                                                                    |
|----------------------------------------------------------------------------------------------------|----------------------------------------------------------------------------------------------------|----------------------------------------------------------------------------------------------------|----------------------------------------------------------------------------------------------------|----------------------------------------------------------------------------------------------------|----------------------------------------------------------------------------------------------------|----------------------------------------------------------------------------------------------------|----------------------------------------------------------------------------------------------------|----------------------------------------------------------------------------------------------------|----------------------------------------------------------------------------------------------------|----------------------------------------------------------------------------------------------------|----------------------------------------------------------------------------------------------------|----------------------------------------------------------------------------------------------------|
| Purchasing >                                                                                                    | ← Budget Application                                                                                                    |                                                                                                    |                                                                                                    |                                                                                                    |                                                                                                    |                                                                                                    |                                                                                                    |                                                                                                    |                                                                                                    |                                                                                                    |                                                                                                    |                                                                                                    |
| Management                                                                                                    | Budget Details: Add Vessel                                                                                                    | Summary(CNY) ()                                                                                                    | OCEAN 1(CNY)                                                                                                    | ×                                                                                                    | • 7.Click on f                                                                                                | the budget                                                                                                    | vessel to fil                                                                                                    | ll in the bud                                                                                                    | get amount                                                                                                    | Expand All C                                                                                                    | urrent Exchange Rate : 1CNY = 0.1                                                                                                    | 421USD= 0.1278EI                                                                                                    |
| Vessel Service >                                                                                                    | Budget Account Number                                                                                                    | Budget Account                                                                                                    | January                                                                                                    | February                                                                                                    | March                                                                                                    | April                                                                                                    | May                                                                                                    | June                                                                                                    | July Total                                                                                                    | Cumulative Budget for the Year (<br>(CNY)                                                                                                    | <ol> <li>Last Year's Annual Performan<br/>(CNY)</li> </ol>                                                                                                    | ce Year-on-Year                                                                                                    |
| Expense ><br>Aanagement                                                                                                    | 600320                                                                                                    | 机务部                                                                                                    | 0                                                                                                    | 0                                                                                                    | 0                                                                                                    | 0                                                                                                    | 0                                                                                                    | 0                                                                                                    | 0 0.00                                                                                                    | 422,000.00                                                                                                    | 4,000.00                                                                                                    | +10450%                                                                                                    |
| Budget ~                                                                                                    | > 001                                                                                                    | 船舶维护费用                                                                                                    | 0.00                                                                                                    | 0.00                                                                                                    | 0.00                                                                                                    | 0.00                                                                                                    | 0.00                                                                                                    | 0.00                                                                                                    | 0.01 0.00                                                                                                    | 600,000.00                                                                                                    | 2,711,586.20                                                                                                    | -77.87%                                                                                                    |
| Wanagement                                                                                                    | > 002                                                                                                    | 采购费用                                                                                                    | 0.00                                                                                                    | 0.00                                                                                                    | 0.00                                                                                                    | 0.00                                                                                                    | 0.00                                                                                                    | 0.00                                                                                                    | 0.01 0.00                                                                                                    | 302,000.00                                                                                                    | 58,082.73                                                                                                    | +419.95%                                                                                                    |
| Budget Apply                                                                                                    | > 003                                                                                                    | You c<br>表用管理                                                                                                    | an fill in th                                                                                                    | 0.00                                                                                                    | amount for                                                                                                    | each montl<br>0.00                                                                                                    | h separately                                                                                                    | 0.00 Or ye                                                                                                    | ou can fill in the                                                                                                    | e total budget amount,                                                                                                    | and<br>84,561.00<br>each month                                                                                                    | +89.21%                                                                                                    |
| Budget Performance                                                                                                    | 004                                                                                                    | 船员触到                                                                                                    | 0                                                                                                    | 0                                                                                                    | 0                                                                                                    | 0                                                                                                    | 0                                                                                                    | 0                                                                                                    | 0 0.00                                                                                                    | 1,200,000.00                                                                                                    | 2,804,956.96                                                                                                    | -57.22%                                                                                                    |
| /oyage Number >                                                                                                    | 005                                                                                                    | Maintenance Labor Expen                                                                                                    | 0                                                                                                    | 0                                                                                                    | 0                                                                                                    | 0                                                                                                    | 0                                                                                                    | 0                                                                                                    | 0 0.00 😰                                                                                                    | 0.00                                                                                                    | 10,181.13                                                                                                    | -                                                                                                    |
| Vanagement                                                                                                    | 0987                                                                                                    | 采购费用                                                                                                    | 0                                                                                                    | 0                                                                                                    | 0                                                                                                    | 0                                                                                                    | 0                                                                                                    | 0                                                                                                    | 0 0.00                                                                                                    | 0.00                                                                                                    | 1,260.00                                                                                                    | e -                                                                                                    |
| /essel Report                                                                                                    | 20240929                                                                                                    | 日常采购                                                                                                    | 0                                                                                                    | 0                                                                                                    | 0                                                                                                    | 0                                                                                                    | 0                                                                                                    | 0                                                                                                    | 0 0.00                                                                                                    | 2,000.00                                                                                                    | 0.00                                                                                                    |                                                                                                    |
| atrol Inspection >                                                                                                    | LY001                                                                                                    | 助运费用                                                                                                    | 0                                                                                                    | 0                                                                                                    | 0                                                                                                    | 0                                                                                                    | 0                                                                                                    | 0                                                                                                    | 0 0.00                                                                                                    | 23,899.00                                                                                                    | 0.00                                                                                                    | · .                                                                                                    |
| MS Management                                                                                                    |                                                                                                    | Other                                                                                                    | 0                                                                                                    | 0                                                                                                    | 0                                                                                                    | 0                                                                                                    | 0                                                                                                    | 8.After                                                                                                    | filling in t                                                                                                    | he application                                                                                                    | remarks and                                                                                                    | upload                                                                                                    |
| Customs Affairs                                                                                                    | Su                                                                                                    | mmary:                                                                                                    | 0.00                                                                                                    | 0.00                                                                                                    | 0.00                                                                                                    | 0.00                                                                                                    | 0.00                                                                                                    | any ne                                                                                                    | cessary a                                                                                                    | ttachments as                                                                                                    | required, clic                                                                                                    | k "Subr                                                                                                    |
| energienen                                                                                                    | Appl.Remark                                                                                                    |                                                                                                    |                                                                                                    |                                                                                                    |                                                                                                    |                                                                                                    | Atta                                                                                                    | chment                                                                                                    |                                                                                                    |                                                                                                    |                                                                                                    | T                                                                                                    |
| esser mouent records                                                                                                    | Please enter                                                                                                    |                                                                                                    |                                                                                                    |                                                                                                    |                                                                                                    |                                                                                                    | U                                                                                                    | pload                                                                                                    |                                                                                                    |                                                                                                    |                                                                                                    |                                                                                                    |
| Ideas Bask                                                                                                    |                                                                                                    |                                                                                                    |                                                                                                    |                                                                                                    |                                                                                                    |                                                                                                    | 0/500                                                                                                    |                                                                                                    |                                                                                                    |                                                                                                    |                                                                                                    |                                                                                                    |
| dress Book ><br>Signature ><br>ting >                                                                                                    | 0 Q                                                                                                    |                                                                                                    |                                                                                                    |                                                                                                    | Mashkoor                                                                                                    | 1                                                                                                    | (Inneal MIC) - El                                                                                                    | in d                                                                                                    |                                                                                                    | Switch                                                                                                    | Save                                                                                                    | Submit                                                                                                    |
| ktress Book 〉<br>Signature 〉<br>titing 〉<br>王海科技 @<br>rchasing 〉<br>magement                                                                                                    | ⊙ Q.<br>← Budget Application                                                                                                    |                                                                                                    |                                                                                                    | <ul> <li>可考</li> </ul>                                                                                                    | 15年夜预算中消                                                                                                    | Please select th                                                                                                    | he workflow.                                                                                                    | , the approv                                                                                                    | ral                                                                                                    | Swid                                                                                                    | Sam<br>alog System + Q <sup>4</sup> 32 EN +                                                                                                    | Submit                                                                                                    |
| teress Book > > > > > > > > > > > > > > > > > >                                                                                                    | <ul> <li>Q</li> <li>← Budget Application</li> <li>Budget Details: 2xd Vecent</li> </ul>                                                                                                    | Summary(CNY) (D) LBHK                                                                                                    | OCEAN 1(CNY)                                                                                                    | × 日時<br>下知<br>Process                                                                                                    | 1号-中度预算中调<br>申请<br>Description:                                                                               | Please select th<br>9.Aft<br>prov<br>appl                                                                                                    | he workflow.<br>ter selecting<br>cess for the<br>lication form                                                                                                    | , the approv<br>budget<br>n, click "Cor                                                                                                   | ral                                                                                                    | Suid<br>Eppend All C                                                                                                    | ing System + $B^{0}$ () EN +                                                                                                    | Submit                                                                                                    |
| dress Book > > > > > > > > > > > > > > > = = = =                                                                                                    | Q     C     Guget Application Budget Details: And Verser Budget Account Number                                                                                                    | Semmary(CNV) () LINK<br>Budget Account                                                                                                    | OCEAN 1(CNY)<br>January                                                                                             | ×<br>Process                                                                                                    | 1号中國預算中有<br>申請<br>Description:                                                                                | Please select the provide select the provide select                                                                                                    | he workflow.<br>ter selecting<br>cess for the<br>lication form                                                                                                    | g the approv<br>budget<br>n, click "Cor                                                                                                   | ral<br>firm                                                                                                    | Dented<br>Expand All C<br>Consolative Budget for the Year to<br>(Oltr)                                                                                                    | Save<br>ing System + D <sup>2</sup> 20 EH +<br>unreet Exchange Rate: 10XY + 0.1<br>0 Last Your's Accessil Performant<br>(XN)                                                                                                    | Submit<br>©<br>421USD= 0.1278<br><sup>CB</sup> Year-on-Yea                                                                                                    |
| dees Book ><br>Sgnature ><br>tng ><br>Chasing ><br>chasing ><br>seel Service ><br>sees ><br>hagement                                                                                                    | Q     C     C                                                                                                    | Summary(CMY) (D) LBHX<br>Budget Account<br>11(55:6)                                                                                                    | OCEAN 1(CNY)<br>January<br>0                                                                                        | ×<br>Fe                                                                                                    | 1〇-午夜回算中書<br>申请<br>Description:                                                                               | Please select the pro-<br>appl                                                                                                    | he workflow.<br>ter selecting<br>cess for the<br>lication form                                                                                                    | g the approv<br>budget<br>n, click "Con<br>€<br>Confirm Can                                                                               | ral<br>firm<br>• Total                                                                                                    | Sond<br>Depend Al C<br>Consolative Budgel for the Year<br>(2017)<br>422,000,00                                                                                                    | Seve<br>ing System + Q <sup>2</sup> 2,1 EV +<br>urrent Exchange Rate: 10XY = 0.1<br>Q. Last Years Arenal Performan<br>(ONY)<br>4.000.00                                                                                                    | Submit<br>Submit<br>421USD= 0.1278<br><sup>COE</sup> Year-on-Yea<br>+10450%                                                                                                    |
| dress Book ><br>Signature ><br>ting >                                                                                                    | C Q<br>C Budget Application<br>Redget Details: 200 Works<br>Bodget Account Number<br>600226<br>> 001                                                                                                    | Summary(CNY) (D) LINK<br>Budgat Account<br>10.918<br>Scientific Print                                                                                                    | OCEAN 1(CNY)<br>January<br>0<br>0.00                                                                                | × 日期<br>日期<br>Process                                                                                                    | 1号-中國短編中的<br>中的<br>Description:<br>0.00                                                                       | Please select ti<br>9.Aff<br>pro-<br>appl                                                                                                    | he workflow.<br>ter selecting<br>cess for the<br>lication form                                                                                                    | g the approv<br>budget<br>n, click "Con<br>Costim Can                                                                                     | ral<br>firm<br>b Total                                                                                                    | Sind<br>Depend Af C<br>Considence Budgel for the Year<br>(CNY)<br>422,000.00<br>600,000.00                                                                                                    | Same           ing System * C         2,*         EV *           unrent Exchange Rate:         1CNY * 0.1         0           Last Yoar's Avenuel Performant<br>(2NY)         4.000.00         2.711.566.20                                                                                                    | Suborni                                                                                                    |
| dress Book ><br>bgsshure ><br>ting ><br>ting ><br>ting ><br>ting ><br>ting ><br>see Bankce ><br>benoe ><br>benoe ><br>tinggereent +<br>tigget +<br>tigget +<br>bonggereent +                                                                                                    | C Q<br>← Budget Application<br>Budget Details 200 mode<br>50020<br>> 301<br>> 302                                                                                                    | Summary(XNY) (D) LINK<br>Budget Account<br>10,518<br>Alberter Print<br>10,548                                                                                                    | OCEAN 1(CNY)<br>January<br>0.00<br>0.00                                                                             | × 日時<br>- 一日時<br>- 一日日日日日日日日日日日日日日日日日日日日日日日日日日日日日日日日日日日日                                                                                                    | 19年初日期中期<br>19月<br>日本の時間の日<br>日本の時間の日<br>日本の日<br>日本の日<br>日本の日<br>日本の日<br>日本の日<br>日本の日<br>日本の日<br>日            | Please select II<br>9.Aff<br>pro-<br>appl<br>0.00                                                                                                    | he workflow.<br>ter selecting<br>cess for the<br>lication form                                                                                                    | g the approv<br>budget<br>n, click *Corr<br>€.00<br>€.00                                                                                  | ral<br>firm<br>1 7000<br>0.00 0.000<br>0.00 0.000                                                                                                    | Send<br>Depend Al C<br>Constance Budgel for the Year<br>(CNY)<br>422,000,00<br>302,000,00                                                                                                    | Same           ing System * C         2,*         E4 *           unrent Exchange Rate:         1CNY * 0.1           Cast Yaca's Annual Performant<br>(CNY)         4.00           4.000.00         2.711,566.20           58.062.73         -                                                                                                    | Suborit                                                                                                    |
| these Book  population  population  popula                                                                                                    | C Q C Budget Application Dedget Details Dedget Application Dedget Application Dedget App                                                                                                    | Sommary(DAY) ①      LINK     Budget Account     可先的     和目的     和目的     和目的     和目的     和目的     和目的     和目的     和目的     和目的     和目的     和目的     和目的                                                                                                    | OCEAN 1(CNY)<br>January<br>0.00<br>0.00<br>0.00                                                                     | × 百時<br>Process<br>50<br>0.00<br>0.00                                                                                                    | 149-4r0(55)(ja.64)<br>149-4r0(55)(ja.64)<br>109-4r0(55)<br>100-<br>0.00<br>0.00<br>0.00                       | Please select ti<br>→ 9.Aff<br>pro-<br>appl<br>0.00<br>0.00<br>0.00                                                                                                    | he workflow.<br>ter selecting<br>cess for the<br>lication form<br>0.00<br>0.00<br>0.00                                                                                                    | the approv<br>budget<br>n, click *Con<br>€00<br>000<br>000                                                                                | ral<br>firm<br>1 Total<br>20 0 00<br>0 0 0 00<br>0 0 0 0 0                                                                                                    | Send<br>Complete Budgel for the Year<br>Complete Budgel for the Year<br>COM<br>200,000 00<br>200,000 00<br>200,000 00<br>200,000 00                                                                                                    | Some         Some         Some <th< td=""><td>Submit<br/>Submit<br/>421USD- 0.1270<br/>421USD- 0.1270</td></th<> | Submit<br>Submit<br>421USD- 0.1270<br>421USD- 0.1270 |
| deex Book > > > > > > > > > > > > > > > > > >                                                                                                    | C         C           ← Budget Application           Budget Details:         Surfaces           Budget Account Number           60020           > 001           > 002           > 001           > 002           > 001           > 002           > 001           > 002           > 001           > 002           > 001           > 002           > 001                                                                                                    | Summary(DAY) ①      Diagonal Account     Diagonal Account     Diagonal Account     Diagonal     Diagonal     Diagon                                                                                                    | OCEAN 1(CNY)<br>January<br>0<br>0.00<br>0.00<br>0.00<br>0.00                                                        | × E 552<br>Process<br>0.00<br>0.00<br>0.00                                                                                                    | 0.00<br>0.00<br>0.00<br>0.00                                                                                  | Please select ti<br>9.Aff<br>pro-<br>appl<br>0.00<br>0.00<br>0.00                                                                                                    | he workflow.<br>ter selecting<br>cess for the<br>lication form<br>0.00<br>0.00<br>0.00<br>0.00                                                                                                    | the approv<br>budget<br>n, click "Con<br>€ 00<br>8.00<br>8.00<br>8.00                                                                     | ral<br>firm<br>0.000<br>0.01 0.00<br>0.01 0.00<br>0.01 0.00<br>0.01 0.00<br>0.01 0.00                                                                                                    | See<br>Depend 41 c<br>Constants Budget for the Year<br>(2000 c)<br>422,000 c)<br>422,000                                                                     | Some           ing System * C         2,*         EV +           ament Exchange Rate:         1CKY + 0.1           Cast Yaar's Avenue Performant<br>(CXY)         4.00           2,711,566 20         50,002,73           64,661.00         2.904,965.65                                                                                                    | Submit<br>Submit<br>421USD- 0.1278<br>421USD- 0.1278 |
| Stenes Excel                                                                                                    | C     C    C                                                                                                    | Summery(CMY) © LIMC<br>Decipit Account<br>0.5,5<br>0.555<br>0.5555<br>0.555<br>0.555<br>0.555<br>0.555<br>0.555 | OCEAN 1(CM)<br>January<br>0<br>0 00<br>0 00<br>0 00<br>0 00<br>0 00<br>0 00<br>0 00                                 | × 日時<br>予題<br>Process<br>F-<br>0.00<br>0.00<br>0.00<br>0<br>0<br>10000                                                                                                    | 0.00<br>0.00<br>0.00<br>0.00<br>0.00<br>0.00                                                                  | Please select ti                                                                                                    | he workflow<br>ter selecting<br>cess for the<br>lication form<br>0.00<br>0.00<br>0.00<br>0.00<br>0.00<br>0.00<br>0.00                                                                                                    | the approv<br>budget<br>n, click *Con<br>€ 00<br>0 00<br>0 00<br>0 00<br>0 00<br>0 000                                                    | ral<br>firm<br>0.00<br>0.00<br>0.00<br>0.00<br>0.00<br>0.00<br>0.00<br>0.                                                                                                    | See 2                                                                                                    | Some           ing System *         C         C         EV           arrent Exchange Rate:         1CKY + 0           0         Last Yaar J Aronal Performant<br>(2NY)         200           0.00 80         2711.566 20           0.00 8273         64.565.60           10.105.13                                                                                                    | Subort<br>Subort<br>421USD- 0.1278<br>421USD- 0.1278<br>50<br>Year-on-Yea<br>+10450%<br>-77.67%<br>+419.95%<br>+69.21%<br>-67.22%<br>+1078.65%<br>+1078.65%                                                                                                    |
| dene Book D S<br>Spoulur D S<br>Spoulur D Spoulur D Spoulur D Spoulur D Spoulur D Spoulur D Spoulur D Spoulur D Spoulur D Spoulur D                                                                                                    | C         C           C         Budget Application           Budget Details:         Software           Budget Application         Budget Application           Budget Application         Budget Application                                                                                                    | Surresy(CM) () LIMC<br>Budget Account<br>19.555<br>19.5555<br>19.5555<br>19.5555<br>19.5555<br>19.55                                                                                                    | OCEAN 1(CNY)<br>January<br>0<br>0.00<br>0.00<br>0.00<br>0<br>0<br>0<br>0<br>0<br>0<br>0<br>0<br>0                   | × 500<br>Process<br>F)<br>0.00<br>0.00<br>0.00<br>0.00<br>0.00<br>0.00<br>0.00<br>0                                                                                                    | 0.00<br>0.00<br>0.00<br>0.00<br>0.00<br>0.00<br>0.00<br>0.0                                                   | Please select III<br>Please select III<br>pro-<br>appl<br>0.00<br>0<br>0<br>10000<br>0<br>0                                                                                                    | he workflow<br>ter selecting<br>cess for the<br>lication form<br>0.00<br>0.00<br>0<br>0<br>0<br>0<br>0<br>0<br>0<br>0<br>0<br>0<br>0<br>0<br>0<br>0                                                                                                    | y the approv<br>budget<br>n, click "Con                                                                                                   | ral<br>firm<br>0.00<br>0.00<br>0.00<br>0.00<br>0.00<br>0.00<br>0.00<br>0.                                                                                                    | Constitution         Expand 41 col           Constitution         Constitution           422,000 col         Col           302,000 col         Col           302,000 col         Col                                                                                                    | Same           ing System *         C         C         E           arrent Exchange Rate:         1CKY + 0           C(XY)         0         Late Yoar's Arrend Performant<br>(CXY)           4.000.00         2.711.566.20         0           50.002.73         0.4565.60         0           1.010.13         1.260.00         0                                                                                                    | Subort<br>2<br>421USD- 0.1278<br>421USD- 0.1278<br>421050%<br>-77.6775<br>+419.95%<br>+69.21%<br>-67.22%<br>+1078.65%<br>-7                                                                                                    |
| dener Book () () () () () () () () () () () () ()                                                                                                    | Q         Q           Comparing Design Application         Roadget Application           Roadget Design Application         Roadget Application           Douget Application         Roadget Application           Douget Applicat                                                                                                    | Surrenary(CAV) (b) LINK<br>Budgat Account<br>19.555<br>19.5555<br>19.5555<br>19.5555<br>19.5555<br>1                                                                                                    | OCEAN 1(CNM)<br>January<br>0 00<br>0 00<br>0 00<br>0 00<br>0 00<br>0 00<br>0 00<br>0                                | × 990<br>900<br>0.00<br>0<br>0<br>0<br>0<br>0<br>0<br>0<br>0<br>0                                                                                                    | 0.00<br>0.00<br>0.00<br>0.00<br>0.00<br>0.00<br>0.00<br>0.0                                                   | Please select III                                                                                                    | he workflow.<br>ter selecting<br>cess for the<br>lication form<br>0.00<br>0.00<br>0.00<br>0.00<br>0.00<br>0.00<br>0.00<br>0.                                                                                                    | a the approv<br>budget<br>n, click *Con<br>€ 00<br>€ 00<br>€ 0<br>10000<br>0<br>9<br>9                                                    | ral<br>firm<br>0 00 0<br>0 0 0<br>0 0 0<br>0 0 0<br>0 0<br>0 0<br>0 0<br>0                                                                                                    | Constitution         Expand 41 cm           Constitution         Expand 41 cm                                                                                                    | Same           ing System * C         2,1         EX *           arrent Exchange Rate:         1CNY + 0.1           Calver is Arceal Performant<br>(CAV)         2,004 (Sec 9)           0.002 73         0.4565 00           2,004 (Sec 9)         1,016 13           1,260 00         0.002                                                                                                    | Subanti<br>Subanti<br>A21USD- 0.1278<br>421USD- 0.1278<br>10650%<br>-77.87%<br>4019.95%<br>-89.21%<br>-57.22%<br>-1078.65%<br>-1                                                                                                    |
| Startes Exok () () () () () () () () () () () () ()                                                                                                    | C         Q.           C         Budget Application           Dadget Death:         Xor www           Dadget Ocean:         Xor www           00205         001           0020         001           0020         001           0030         001           004         005           005         001           005         005           005         005           005         005           005         005           005         005           005         005           005         005           005         005           005         005           005         005           005         005           005         005           005         005           005         005           005         005           005         005           005         005           005         005           005         005           005         005           005         005           005         005           005         005 <td>Summay(CM) の LMAC     Dedgat Account     Dedgat Account     Ded</td> <td>OCEAN 1(CNY)<br/>January<br/>0<br/>0 00<br/>0 00<br/>0 00<br/>0<br/>0<br/>0<br/>0<br/>0<br/>0<br/>0<br/>0<br/>0<br/>0<br/>0</td> <td>× 200<br/>932<br/>0.00<br/>0.00<br/>0<br/>0<br/>0<br/>0<br/>0<br/>0<br/>0<br/>0<br/>0<br/>0<br/>0<br/>0<br/>0<br/>0</td> <td>0.00<br/>0.00<br/>0.00<br/>0.00<br/>0.00<br/>0.00<br/>0.00<br/>0.0</td> <td>Please select ti<br/>9.Aft<br/>provappi<br/>0.00<br/>0.00<br/>0</td> <td>he workflow.<br/>ter selecting<br/>cess for the<br/>lication form<br/>0.00<br/>0.00<br/>0.00<br/>0.00<br/>0.00<br/>0.00<br/>0.00<br/>0.</td> <td>the approv<br/>budget<br/>n, click *Con<br/>€ 00<br/>€ 00<br/>€ 00<br/>€ 00<br/>€ 00<br/>€ 00<br/>€ 0<br/>€ 0<br/>€</td> <td>ral<br/>firm<br/>3 000<br/>0 000<br/>0 000000</td> <td>Description<br/>Description Control Control Contr</td> <td>Same           ing System *         C         C         E           arrent Exchange Rate         1CNY + 0           CAV         Auror is Arceal Performant<br/>(CAV)           4.000.00         2.711.566.20           50.082.73         64.561.00           2.904.966.56         10.191.13           1.260.00         0.00           0.00         0.00</td> <td>2x4xxx1 2<br/>2x42xUSD- 0.1270<br/>421USD- 0.1270<br/>421USD- 0.1270<br/>4210450%<br/>421055%<br/>409.21%<br/>-57.22%<br/>4078.65%<br/>-<br/>-<br/>-<br/>-</td> | Summay(CM) の LMAC     Dedgat Account     Dedgat Account     Ded                                                                                                    | OCEAN 1(CNY)<br>January<br>0<br>0 00<br>0 00<br>0 00<br>0<br>0<br>0<br>0<br>0<br>0<br>0<br>0<br>0<br>0<br>0         | × 200<br>932<br>0.00<br>0.00<br>0<br>0<br>0<br>0<br>0<br>0<br>0<br>0<br>0<br>0<br>0<br>0<br>0<br>0                                                                                                    | 0.00<br>0.00<br>0.00<br>0.00<br>0.00<br>0.00<br>0.00<br>0.0                                                   | Please select ti<br>9.Aft<br>provappi<br>0.00<br>0.00<br>0 | he workflow.<br>ter selecting<br>cess for the<br>lication form<br>0.00<br>0.00<br>0.00<br>0.00<br>0.00<br>0.00<br>0.00<br>0.                                                                                                    | the approv<br>budget<br>n, click *Con<br>€ 00<br>€ 00<br>€ 00<br>€ 00<br>€ 00<br>€ 00<br>€ 0<br>€ 0<br>€                                  | ral<br>firm<br>3 000<br>0 000<br>0 000000                                                                                                    | Description<br>Description Control Control Contr                                                                                                    | Same           ing System *         C         C         E           arrent Exchange Rate         1CNY + 0           CAV         Auror is Arceal Performant<br>(CAV)           4.000.00         2.711.566.20           50.082.73         64.561.00           2.904.966.56         10.191.13           1.260.00         0.00           0.00         0.00                                                                                                    | 2x4xxx1 2<br>2x42xUSD- 0.1270<br>421USD- 0.1270<br>421USD- 0.1270<br>4210450%<br>421055%<br>409.21%<br>-57.22%<br>4078.65%<br>-<br>-<br>-<br>-                                                                                                    |
| teres Book () () () () () () () () () () () () ()                                                                                                    | C         C           C         Budget Application           Reaget Application         C           Souget Application         C           Souget Application         C <td>Sourmay(CM) の LMAC<br/>Budget Account<br/>のためま<br/>のためま<br/>のためま<br/>にのたち<br/>にのたち<br/>にのたち<br/>にのたち<br/>にのたち<br/>にのたち<br/>にのたち<br/>にのたち</td> <td>OCEAN 1(CNY)<br/>January<br/>0<br/>0 0<br/>0<br/>0<br/>0<br/>0<br/>0<br/>0<br/>0<br/>0<br/>0<br/>0<br/>0<br/>0<br/>0<br/>0<br/>0<br/>0</td> <td>2 2 2 2 2 2 2 2 2 2 2 2 2 2 2 2 2 2 2</td> <td>0 000<br/>0 000<br/>0 00<br/>0 00<br/>0 00<br/>0 0<br/>0 0<br/>0 0</td> <td>Please select ti<br/>9.Aft<br/>pro-<br/>appl<br/>0.00<br/>0.00</td> <td>he workflow.<br/>ter selecting<br/>cess for the<br/>lication form<br/>0.00<br/>0.00<br/>0.00<br/>0.00<br/>0.00<br/>0.00<br/>0.00<br/>0.</td> <td>the approv<br/>budget<br/>n, click *Con<br/>€ 00<br/>6 00<br/>0<br/>10000<br/>0<br/>0<br/>0<br/>0<br/>0<br/>0<br/>0<br/>0<br/>0<br/>0<br/>0<br/>0<br/>0<br/>0</td> <td>ral<br/>firm<br/>0 00 00<br/>0 0 00<br/>0 0 00<br/>0 0 00<br/>0 0 00<br/>0 0 00<br/>0 0 00<br/>0 0 00<br/>0 0 00<br/>0 0 00<br/>0 0 00<br/>0 0 00<br/>0 0 00<br/>0 0 0 00<br/>0 0 0 0 0<br/>0 0 0 0<br/>0 0 0 0 0<br/>0 0 0 0 0<br/>0 0 0 0 0<br/>0 0 0 0 0<br/>0 0 0 0 0 0<br/>0 0 0 0 0 0<br/>0 0 0 0 0 0 0<br/>0 0 0 0 0 0 0 0<br/>0 0 0 0 0 0 0 0 0<br/>0 0 0 0 0 0 0 0 0 0 0 0 0 0 0 0 0 0 0 0</td> <td>Caracterization of the constraints of the constraints of the constrain</td> <td>Same         C         C         <thc< th="">         C         <thc< th=""> <thc< th=""></thc<></thc<></thc<></td> <td>22.000 1 27.00 4 27.00 4 27.00 4 27.00 4 27.00 4 27.00 4 27.00 4 27.00 1 27.00 1 27.00</td>                                                                                                    | Sourmay(CM) の LMAC<br>Budget Account<br>のためま<br>のためま<br>のためま<br>にのたち<br>にのたち<br>にのたち<br>にのたち<br>にのたち<br>にのたち<br>にのたち<br>にのたち                                                                                                    | OCEAN 1(CNY)<br>January<br>0<br>0 0<br>0<br>0<br>0<br>0<br>0<br>0<br>0<br>0<br>0<br>0<br>0<br>0<br>0<br>0<br>0<br>0 | 2 2 2 2 2 2 2 2 2 2 2 2 2 2 2 2 2 2 2                                                                                                    | 0 000<br>0 000<br>0 00<br>0 00<br>0 00<br>0 0<br>0 0<br>0 0                                                   | Please select ti<br>9.Aft<br>pro-<br>appl<br>0.00<br>0.00  | he workflow.<br>ter selecting<br>cess for the<br>lication form<br>0.00<br>0.00<br>0.00<br>0.00<br>0.00<br>0.00<br>0.00<br>0.                                                                                                    | the approv<br>budget<br>n, click *Con<br>€ 00<br>6 00<br>0<br>10000<br>0<br>0<br>0<br>0<br>0<br>0<br>0<br>0<br>0<br>0<br>0<br>0<br>0<br>0 | ral<br>firm<br>0 00 00<br>0 0 00<br>0 0 00<br>0 0 00<br>0 0 00<br>0 0 00<br>0 0 00<br>0 0 00<br>0 0 00<br>0 0 00<br>0 0 00<br>0 0 00<br>0 0 00<br>0 0 0 00<br>0 0 0 0 0<br>0 0 0 0<br>0 0 0 0<br>0 0 0 0<br>0 0 0 0<br>0 0 0 0<br>0 0 0 0<br>0 0 0 0<br>0 0 0 0<br>0 0 0 0<br>0 0 0 0<br>0 0 0 0<br>0 0 0 0<br>0 0 0 0<br>0 0 0 0<br>0 0 0 0<br>0 0 0 0<br>0 0 0 0<br>0 0 0 0<br>0 0 0 0<br>0 0 0 0<br>0 0 0 0<br>0 0 0 0<br>0 0 0 0<br>0 0 0 0<br>0 0 0 0<br>0 0 0 0 0<br>0 0 0 0 0<br>0 0 0 0 0<br>0 0 0 0 0<br>0 0 0 0 0 0<br>0 0 0 0 0 0<br>0 0 0 0 0 0 0<br>0 0 0 0 0 0 0 0<br>0 0 0 0 0 0 0 0 0<br>0 0 0 0 0 0 0 0 0 0 0 0 0 0 0 0 0 0 0 0                                                                                                     | Caracterization of the constraints of the constraints of the constrain                                                                                                    | Same         C         C <thc< th="">         C         <thc< th=""> <thc< th=""></thc<></thc<></thc<>                                                                                                    | 22.000 1 27.00 4 27.00 4 27.00 4 27.00 4 27.00 4 27.00 4 27.00 4 27.00 1 27.00 1 27.00                                                                                                    |
| dener Book () () () () () () () () () () () () ()                                                                                                    | C     C    C                                                                                                    | Sourmary(CAY) ① LONG<br>- Dodget Account                                                                                                    | DCEAM 1(CNY)<br>January<br>0 00<br>0 00<br>0 00<br>0 00<br>0 00<br>0 00<br>0 00<br>0                                | X     X                                                                                                    | 0.00<br>0.00<br>0.00<br>0.00<br>0.00<br>0.00<br>0.00<br>0.0                                                   | Please select ti<br>9.Aft<br>provappio<br>appl<br>0.00<br>0.00<br>0.00<br>0.00<br>0.00<br>0.00<br>0.00<br>0                                                                                                    | he workflow.<br>ter selecting<br>cess for the<br>lication form<br>0.00<br>0.00<br>0.00<br>0.00<br>0.00<br>0.00<br>0.00<br>0.                                                                                                    | a the approx<br>budget<br>n, click *Con<br>€ 00<br>6 00<br>6 00<br>6 00<br>6 00<br>6 00<br>6 00<br>6 00                                   | ral<br>firm<br>0 00<br>0 00<br>0 00<br>0 00<br>0 00<br>0 00<br>0 00<br>0                                                                                                    | Exer<br>Exercise<br>Exercise | 2000         201         201         201           2000         201         201         201           2000         201         201         201           2000         201         201         201           2000         201         201         201           2003         201         201         201           2004         2004         201         201           2005         200         201         201           2004         2004         201         201           2005         200         201         201           2006         200         201         201           2006         200         201         201           2007         2000         201         201           2008         2000         201         201           2009         201         201         201           2000         201         201         201           2000         201         201         201           2000         201         201         201           2000         201         201         201           201         201         2                                                                                                    | 22.0001<br>22.000<br>421USD- 0.1276<br>421USD- 0.1276<br>421050%<br>-10050%<br>-419.95%<br>-69.25%<br>-67.22%<br>-1070.55%<br>-<br>-<br>-<br>-<br>-<br>-<br>-<br>-<br>-<br>-<br>-<br>-<br>-                                                                                                    |
| Separation ()<br>Separation ()<br>Separa                                                                                                    |                                                                                                    | Sommery(CAY) () LONG<br>Bodget Account<br>10,055<br>20,055<br>20,057<br>20,057<br>2                                                                                                    | CCEAN (CAY)<br>Annury<br>0 00<br>0 00<br>0 00<br>0 00<br>0 00<br>0 00<br>0 00<br>0                                  | × 1000<br>0.00<br>0.00 | 1€ 4-03303 4-04<br>040<br>0 80<br>0 80<br>0 80<br>0 80<br>0 80<br>0 80<br>0 8                                 | Please select II<br>9.Aff<br>pro-<br>appl<br>0.00<br>0.00  | he workflow.<br>ter selecting<br>cess for the<br>lication form<br>0.00<br>0.00<br>0.00<br>0.00<br>0.00<br>0.00<br>0.00<br>0.                                                                                                    | the approv<br>budget<br>n, click *Corr<br>6 00<br>6 00<br>6 00<br>6 00<br>6 00<br>6 00<br>6 00<br>6                                       | al firm 4 heat 4 heat 4                                                                                                    | Control     Control     Contro     Control     Control     Control     Control     Control     Co                                                                                                    | Control Control C                                                                                                    | 2 Justiene 1<br>2 Justiene 1<br>427 Justiene 0 12270<br>427 Justiene 0 12270<br>427 Justiene 0 12270<br>429 Justiene 0 12270<br>429 Justiene 0 12270<br>449 Justiene 0 12270<br>449 Justiene 0 1270<br>449 Justiene 0 1270<br>440 Justiene 0 1270<br>440 Justiene 0 1270<br>440 Justie                                                                 |
| taxes Book D                                                                                                    |                                                                                                    | Summery(CAY) () LINK<br>Budget Account<br>10,935<br>Alleret/PB/R<br>20,945<br>Alleret/PB/R<br>20,945<br>All                                                                                                    | CLEAN 1(CN7)<br>Amany<br>0 0<br>0 0<br>0 0<br>0 0<br>0 0<br>0 0<br>0 0<br>0 0<br>0 0<br>0                           | Comparison of the second second                                                                                                    | 16 4-r0250 reint<br>biol<br>Description:<br>0 00<br>0 0<br>0 0<br>0 0<br>0 0<br>0 0<br>0 0<br>0 0<br>0 0<br>0 | Please select II<br>9.Aff<br>pro-<br>appl<br>0.00<br>0<br>10000<br>0<br>10.000<br>00<br>10.000<br>00<br>0<br>10.000<br>00<br>0<br>0<br>0<br>0<br>0<br>0<br>0<br>0<br>0<br>0<br>0                                                                                                    | he workflow.<br>ter selecting<br>a.ao<br>a.ao<br>a | 2 the approv<br>budget<br>, cirkt-Com<br>0 00<br>0 00<br>0 0<br>0 0<br>0 0<br>0 0<br>0 0                                                  | al firm 5 00 000 00 000 000 000 000 000 000 00                                                                                                    | Control     Control     Contro     Control     Control     Control     Control     Control     Co                                                                                                    | Exercise<br>and System - C : C : C : C : C : C : C : C : C : C                                                                                                    | 2 21USD- 0 1270<br>21USD- 0 1270<br>421USD- 0 1270<br>4050%<br>-77.07%<br>4459.95%<br>-67.22%<br>-07.5%<br>-1070.55%<br>-<br>-<br>-<br>-<br>-<br>-<br>-<br>-<br>-<br>-<br>-<br>-<br>-                                                                                                    |
| Searce Eack         S           Separative         S           Searce Eack         S           Searce Eack <td></td> <td>Summary(CAY) () LONG<br/>Budget Account<br/>RUSH<br/>SUSHER<br/>SUSHER<br/>SUS</td> <td>OCEDAN 1(CM7)<br/>January<br/>0 00<br/>0 00<br/>0 00<br/>0 00<br/>0 00<br/>0 0<br/>0 0<br/>0 0<br/>0</td> <td>E CONTRACTOR CONTRACTOR CONTRACTO</td> <td>0.00<br/>0.00<br/>0.00<br/>0.00<br/>0.00<br/>0.00<br/>0.00<br/>0.0</td> <td>Please select ti<br/>9 Aff<br/>pro-<br/>appl<br/>0.00<br/>0.00</td> <td>he workflow:<br/>ter selecting<br/>cess for the<br/>lication form<br/>0.00<br/>0.00<br/>0.00<br/>0.00<br/>0.00<br/>0.00<br/>0.00<br/>0.</td> <td>g the approv<br/>budget<br/>n, click *Com<br/>0.00<br/>0.00<br/>0.00<br/>0.00<br/>0.00<br/>0.00<br/>0.00<br/>0.</td> <td>al 1<br/>5 Col 2<br/>5 Col 2<br/>5 Col</td> <td>Control Control C</td> <td>Exercise<br/>and Solver - C C C C C C - C - C - C - C - C - C</td> <td>2 421USD- 0.1270<br/>421USD- 0.1270<br/>40450%<br/>-77.87%<br/>4019.05%<br/>-67.22%<br/>-107.65%<br/>-<br/>-<br/>-<br/>-<br/>-<br/>-<br/>-<br/>-<br/>-<br/>-<br/>-<br/>-<br/>-<br/>-<br/>-<br/>-<br/>-<br/>-<br/>-</td> |                                                                                                    | Summary(CAY) () LONG<br>Budget Account<br>RUSH<br>SUSHER<br>SUSHER<br>SUS                                                                                                    | OCEDAN 1(CM7)<br>January<br>0 00<br>0 00<br>0 00<br>0 00<br>0 00<br>0 0<br>0 0<br>0 0<br>0                          | E CONTRACTOR CONTRACTOR CONTRACTO                                                                                                    | 0.00<br>0.00<br>0.00<br>0.00<br>0.00<br>0.00<br>0.00<br>0.0                                                   | Please select ti<br>9 Aff<br>pro-<br>appl<br>0.00<br>0.00  | he workflow:<br>ter selecting<br>cess for the<br>lication form<br>0.00<br>0.00<br>0.00<br>0.00<br>0.00<br>0.00<br>0.00<br>0.                                                                                                    | g the approv<br>budget<br>n, click *Com<br>0.00<br>0.00<br>0.00<br>0.00<br>0.00<br>0.00<br>0.00<br>0.                                     | al 1<br>5 Col 2<br>5 Col 2<br>5 Col | Control Control C                                                                                                    | Exercise<br>and Solver - C C C C C C - C - C - C - C - C - C                                                                                                    | 2 421USD- 0.1270<br>421USD- 0.1270<br>40450%<br>-77.87%<br>4019.05%<br>-67.22%<br>-107.65%<br>-<br>-<br>-<br>-<br>-<br>-<br>-<br>-<br>-<br>-<br>-<br>-<br>-<br>-<br>-<br>-<br>-<br>-<br>-                                                                                                    |

Once the budget application form is completed, it will change to the "Approving" status and, based on the approval process nodes, it will be routed to the approval personnel's workbench.

| <b>\$</b> 互海科技               | ŧ         |                                                                                                    |       |                             |                              | Workbench       | 13918 Vessel Al                      | S Find                 |                   |           |                        | Ø 20 €N+               | 0 🔘 🛤         |
|------------------------------|-----------|----------------------------------------------------------------------------------------------------|-------|-----------------------------|------------------------------|-----------------|--------------------------------------|------------------------|-------------------|-----------|------------------------|------------------------|---------------|
| ₩ Purchasing                 | ;         |                                                                                                    | Budge | t Application               |                              |                 |                                      |                        |                   |           |                        |                        |               |
| Management                   |           | Ass thisper<br>Ass thisper<br>Ass t |       |                             |                              |                 |                                      |                        |                   |           |                        | ppl.No./Name Search Ro |               |
|                              |           |                                                                                                    | No.   | Budget Application Form No. | Budget Application Form Name | Management Dept | Use Object 👻                         | Budget Type 👻          | Budget Period     | DOC Maker | Document Creation Date | Budget Amount(CNY      | ) Operation   |
| Management                   |           |                                                                                                    | 1     | YS-24102201                 |                              | 运营部             | LINK OCEAN 1,LINK<br>OCEAN 14,huhai3 | annual budget          | 2024              |           |                        | 82,333.33              | Edit   Delete |
| Budget                       | `         | e                                                                                                    | 2     | YS-24110101                 |                              | 财务、行政、人事        | LINK OCEAN 1                         | annual budget          | 2024              | 朱慧        | 2024-11-01             | 120,000.00             |               |
| Management<br>Burdnet An     | niv       | ł                                                                                                    | 3     | YS-24093001                 | 尾油费用                         | 互江料技            | LINK OCEAN 1                         | provisional budg<br>et | 2024-09 ~ 2024-12 | 李昱        | 2024-09-30             | 20,300.00              |               |
| Budget                       | MJ        | 1                                                                                                    | 4     | YS-24092702                 | 2024年度预算-互海2号-销售部            | 销售部             | LINK OCEAN 14                        | annual budget          | 2024              | 朱慧        | 2024-09-27             | 120,000.00             |               |
| Performance                  | 2         |                                                                                                    | 5     | YS-24102801                 | 2024年互海1号-船员管理预算申<br>请       | 财务、行政、人事        | LINK OCEAN 1                         | annual budget          | 2024              | 朱慧        | 2024-10-29             | 1,200,000.00           |               |
| Vouago Numb                  | ng        |                                                                                                    | 6     | YS-24093003                 |                              | 轮机部             | LINK OCEAN 1                         | annual budget          | 2024              | 李昱        | 2024-09-30             | 23,899.00              |               |
| Management                   | iei .     |                                                                                                    | 7     | YS-24092908                 |                              | 扬州互江            | Shore-based                          | provisional budg<br>et | 2024-10 ~ 2024-11 | 酒俊杰       | 2024-09-29             | 2,000.00               |               |
| Vessel Report                |           |                                                                                                    | 8     | YS-24092905                 |                              | 销售部             | LINK OCEAN 1                         | annual budget          | 2024              | 赵旭东       | 2024-09-29             | 80,000.00              |               |
| Patrol Inspect               | lion      |                                                                                                    | 9     | YS-24092906                 |                              | 销售部             | LINK OCEAN 1                         | annual budget          | 2024              | 赵旭东       | 2024-09-29             | 80,000.00              |               |
| SMS Manage                   | ment      |                                                                                                    | 10    | YS-24092907                 | 互海一号办公文具采购                   | 销售部             | LINK OCEAN 1                         | annual budget          | 2024              | 酒俊杰       | 2024-09-29             | 6,000.00               |               |
| Customs Affair<br>Management | rs        |                                                                                                    | _     |                             |                              |                 |                                      |                        |                   |           |                        |                        | _             |
| A Vessel Incider             | nt Record | ts                                                                                                    | Tota  | Annual Approval Amount: 3   | .494,699.00                  |                 |                                      |                        |                   | 1         | 6 Total 10Total/Page 👻 | : 1 2 >                | Go To 1 Page  |
| Address Book                 |           |                                                                                                    |       |                             |                              |                 |                                      |                        |                   |           |                        |                        |               |